# Tautoko Tāne Aoteroa: Online Education System Learner Guidance Notes:

(Revised: 18th February 2025)

## Contents

| 1. | How to set up/edit/deactivate a person on the online learning system | 2 |
|----|----------------------------------------------------------------------|---|
|    | Getting a new user set up on the system                              | 2 |
|    | Getting a user's details changed or deactivating them on the system  | 2 |
| 2. | How to access or resume learning on any online course                | 3 |
| 3. | How to download a course completion certificate                      | 5 |
|    | Downloading a certificate at time of course completion               | 5 |
|    | Downloading a certificate for a course completed previously          | 6 |

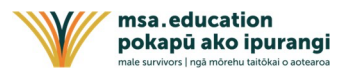

### 1. How to set up/edit/deactivate a person on the online learning system

#### Getting a new user set up on the system

The Service Centre Manager is to email any new user requests to <u>education@tautokotane.nz</u>, The following information about the person to be set up on the system needs to be included:

- 1. First name
- 2. Last name
- 3. Email address
- 4. Relevant TTA Service Centre (choose ONE location from the following)-

| Northland / Te Tai Tokerau     |                                                                                                    | Hawke's Bay / Te Matau-a-māui                                                                                                    |
|--------------------------------|----------------------------------------------------------------------------------------------------|----------------------------------------------------------------------------------------------------|
| Auckland / Tāmaki Makaurau     |                                                                                                    | Nelson / Whakatū                                                                                                    |
| Bay of Plenty / Toi-te-huatahi |                                                                                                    | Wellington                                                                                                    |
| Waikato / Kirikiriroa          |                                                                                                    | Canterbury / Waitaha                                                                                                    |
| Gisborne / Tairawhiti          |                                                                                                    | Otago / Otakou                                                                                                    |
| Taranaki                       |                                                                                                    | Other                                                                                                    |
|                                | Northland / Te Tai Tokerau<br>Auckland / Tāmaki Makaurau<br>Bay of Plenty / Toi-te-huatahi<br>Waikato / Kirikiriroa<br>Gisborne / Tairawhiti<br>Taranaki | Northland / Te Tai Tokerau□Auckland / Tāmaki Makaurau□Bay of Plenty / Toi-te-huatahi□Waikato / Kirikiriroa□Gisborne / Tairawhiti□Taranaki□ |

#### Getting a user's details changed or deactivating them on the system

The Service Centre Manager is to email any requests to edit or deactivate an existing user to <u>education@tautokotane.nz</u>. The user's first and last name, and service centre needs to be included.

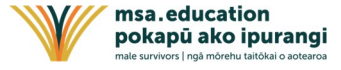

| Step            |                                                                                                    |                                                                                                    |
|-----------------|----------------------------------------------------------------------------------------------------|----------------------------------------------------------------------------------------------------|
| 1.              | Go to the Tautoko Tane Aotearoa website at https://tautokotane.nz/                                                                                                    | Const Q Engen                                                                                                    |
|                 | In the top menu, select <b>For Service</b><br><b>Providers</b>                                                                                                    | He whakatinana i te haumanu oranga<br>tontdanga o nga morehu tāne i<br>taitokaihia<br>Brabling the wellbeing of male<br>survivors of sexual violence<br>Prevene<br>Brabling all <b>male survivors of sexual abuse</b> to<br>access a sustainable national network of<br>appropriate high quality support services.                                                                                                    |
| 2.              | The For Service Providers webpage<br>displays.<br>In the <b>Peer Support Education</b> box, select<br>the <b>View</b> button.                                                                 | Contra Q Dentes<br>tome for Survivors For Service Providers for Members About us Contact<br>For Service Providers                                                                                                    |
|                 |                                                                                                    | Image: Constraint of the sector of the sector of the se |
| 3.              | The Peer Support Education webpage<br>displays.<br>Under <b>Online Modular Programmes</b> ,<br>select the <b>View Programmes</b> button to<br>view all available online peer work<br>courses. | Education         Database         Database                                                                                                    |
| 4.              | The Online Programmes webpage<br>displays. It shows all online peer work<br>courses currently available.<br>Under the course you wish to access,<br>select the <b>Access</b> button.          | <section-header><section-header><text><text><section-header><section-header><section-header></section-header></section-header></section-header></text></text></section-header></section-header>                                                                                                    |
| <b>↓</b> If you | are already logged into the TTA learning ma                                                                                                    | nagement system                                                                                                    |

## 2. How to access or resume learning on any online course

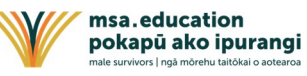

| Step            |                                                                                                    |                                                                                                    |
|-----------------|----------------------------------------------------------------------------------------------------|----------------------------------------------------------------------------------------------------|
| 5.              | The course description page displays.<br>Underneath the course image, select the<br><b>Start or Resume Course</b> button.                                                                                                    | <text><section-header></section-header></text>                                                                                                    |
| 6.              | The course learning content displays.<br>Follow the on-screen instructions and<br>work through each topic in the course to<br>complete it.<br><b>Note:</b> If you have already started this<br>course on a previous occasion, the<br>learning content displays at the place<br>where you left it last time. | Supervision for Peer Workers<br>The Learning module covers supervision for<br>peer workers who are supporting male<br>survivors of Sexual abuse through an ember<br>organisation (MMO) of Male Survivors Abtearoa<br>(MSA). It answers common questions and<br>addresses common oncerns that peer workers<br>may have. |
| <b>↓</b> If you | are not already logged into the TTA learning                                                                                                    | management system                                                                                                    |
| 7.              | The course description page displays.<br>Underneath the course image, select the<br><b>Access this Course</b> button.                                                                                                    |                                                                                                    |
| 8.              | You will be prompted to login. Select the <b>Login</b> button to do this.<br>Then enter either the <b>username / email</b> AND the <b>password</b> given to you by your manager, and select the <b>Login</b> button.                                                                                        | Supervision for Peer Workers  You selected to get the course Supervision for Peer Workers. Please Login to get it.  Log in  X USERNAME OR EMAIL PASSWORD Login Forgot your password?                                                                                                    |

| Step |                                                                               |                                                 |                                    |
|------|-------------------------------------------------------------------------------|-------------------------------------------------|------------------------------------|
| 9.   | The course description page displays.                                         | Maie Gunteen Asteance                           | MITHA LANNER + MESARS + INE* Jacob |
|      | Underneath the course image, select the <b>Start or Resume Course</b> button. | there i dans a dans dans dans dans dans dans da | Ar Der Worksams                    |

## 3. How to download a course completion certificate

### Downloading a certificate at time of course completion

| Step |                                                                               |                                                                                                    |
|------|-------------------------------------------------------------------------------|----------------------------------------------------------------------------------------------------|
| 1.   | As soon as you complete a course, a congratulations pop-up message displays.  | × Congratulations!                                                                                                    |
|      | From here, select the <b>Download</b> certificate button.                     | Course completed!<br>Supervision for Peer Workers                                                                                                    |
| 2.   | Your course completion certificate is generated for you to save and/or print. | <image/> <image/> <image/> <image/> <image/> <image/> <image/> <image/> <section-header><section-header></section-header></section-header> |

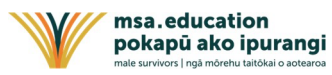

### Downloading a certificate for a course completed previously

| Step           |                                                                                                    |                                                                                                    |
|----------------|----------------------------------------------------------------------------------------------------|----------------------------------------------------------------------------------------------------|
| 1.             | Go to the Male Survivors Aotearoa<br>website at https://malesurvivor.nz/<br>In the top menu, hover over Education<br>then select Tautoko Tāne Education                                                      | Enabling the weekee   Provide a line of the standard and the standard and th |
| 2.             | The MSA Tautoko Tāne Education<br>webpage displays.<br>Under <b>Online Modular Programmes</b> ,<br>select the <b>View Programmes</b> button to<br>view all online peer work courses.                         |                                                                                                    |
| 3.             | The Online Education Programmes<br>webpage displays showing all online peer<br>work courses.<br>Under the course you wish to download<br>the completion certificate for, select the<br><b>Access</b> button. | <section-header><section-header><section-header><text><text><section-header><text><text><text><text></text></text></text></text></section-header></text></text></section-header></section-header></section-header>                                                                                                    |
| 4.<br>↓ If vou | The course description page displays.                                                                                                    |                                                                                                    |

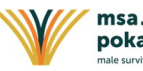

| Step            |                                                                                                    |                                                                                                    |
|-----------------|----------------------------------------------------------------------------------------------------|----------------------------------------------------------------------------------------------------|
| 5A.             | In the top menu, your learner name<br>displays. Hover over it then select <b>My</b><br><b>Certificates</b>                                                                          | With the state of the state of the state                 |
|                 | Your certificates page displays.<br>Under <b>Options</b> select the O icon to<br>download your competition certificate for<br>your chosen course.                                   | Active ( LEADER + MESLOCK + MED + MESLOCK + MED + MESLOCK + MESLOCK + |
|                 |                                                                                                    | <image/> <image/> <image/> <image/> <section-header><section-header><section-header><section-header><section-header><section-header><section-header><section-header><section-header><section-header><section-header><section-header><section-header><section-header><section-header><text></text></section-header></section-header></section-header></section-header></section-header></section-header></section-header></section-header></section-header></section-header></section-header></section-header></section-header></section-header></section-header>                                                                                                    |
| <b>↓</b> If you | are not logged into the MSA Education learn                                                                                                    | ing management system                                                                                                    |
| 5B.             | In the top menu, select the <b>Login</b> button.<br>Enter your email address and your<br>previously chosen password to login to<br>the MSA Education learning management<br>system. | <page-header><image/><image/><image/><image/><image/></page-header>                                                                                                    |
|                 | Once logged in, follow the instructions as fo                                                                                                    | Vou selected to get the course Understanding Peer Worker Supervision. Please Login<br>or Signup to get it.<br>Login Signup<br>or Step 5A above.                                                                                                    |

msa.education pokapū ako ipurangi male survivors | ngā mõrehu talitõkai o aotearoa